#### Uso de la plataforma Consulta web de extracto

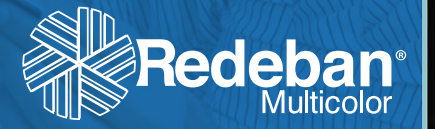

#### La herramienta de

**consulta de saldos y movimientos** para los usuarios de tarjetas privadas, prepago y bonos de regalo es una aplicación web, a la cual se puede acceder desde la página web de Redeban Multicolor

#### www.redebanmulticolor.com.co

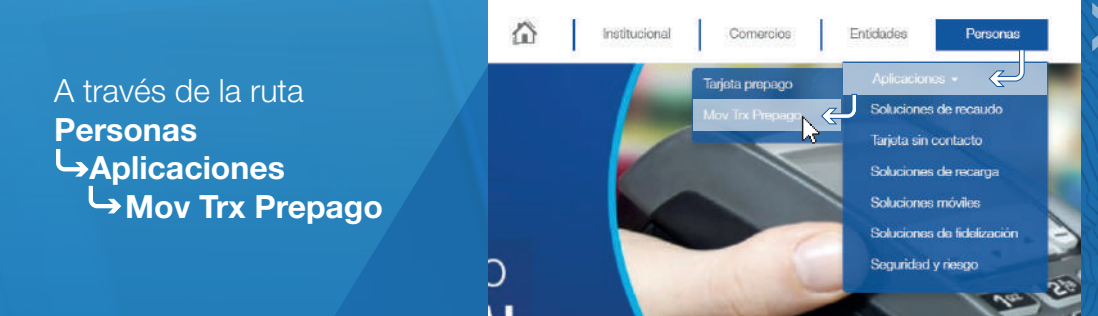

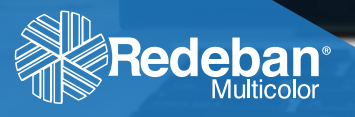

### Procedimiento de **Acceso**

Al ingresar a la ruta descrita, encontrará la plataforma de acceso a la página de consulta de movimientos y transacciones para usuarios de tarjetas privadas, prepago y bonos de regalo.

#### Allí tendrá la opción de:

- Digitar su usuario y contraseña
- Registrarse por primera vez
- Realizar el proceso de recuperación de contraseña

| Bienvenido     | al Portal Rede         | eban Multicolor |
|----------------|------------------------|-----------------|
| Usuario:       |                        |                 |
| Contraseña:    |                        |                 |
| Iniciar Sesión |                        |                 |
| Registrarse    | ¿Olvidó su contraseña? |                 |

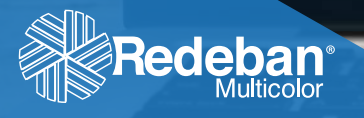

Todos los usuarios que ingresan por primera vez al portal de aplicaciones deben realizar el proceso de registro para poder generar la asignación de un usuario y contraseña que les permita hacer uso de la aplicación. 

| < | Acceda al<br>Formulario de registr<br>Versión<br>Registrarse<br>COMING S | O<br>La primera parte corresponde a<br>sus datos personales, los cuales<br>son requeridos de manera<br>obligatoria.                                                                                                    | Datos Básicos del Usuario<br>Tipo de Documento: *<br>Número de Documento: *<br>Nombres: *<br>Apelilos: *<br>Correo Electrónico: *<br>Confirmar Correo Electrónico: *<br>Teléfono Móvii: * | Seleccione uno v                                                                                                    |  |
|---|--------------------------------------------------------------------------|----------------------------------------------------------------------------------------------------|----------------------------------------------------------------------------------------------------|----------------------------------------------------------------------------------------------------|--|
|   |                                                                          | La segunda parte del formulario<br>corresponde a las preguntas de<br>seguridad, esta información es<br>importante ya que hace parte<br>de la validación de su identidad<br>en el proceso de recuperación<br>de contraseña. | Preguntas de Segundad Para Recuperar Contraseña<br>Pregunta 1: °<br>Respuesta 1: °<br>Pregunta 2: °<br>Respuesta 2: °<br>Pregunta 3: °<br>Respuesta 3: °                                  | Seleccione una  Seleccione una  Seleccione una  Seleccione una  Seleccione una  Seleccione una  Seleccione una  Seleccione una  Seleccione una Seleccione una Selecione una Seleccione una Seleccione una |  |

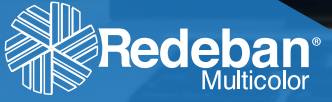

Una vez diligenciados todos los campos del formulario, se enviará un mensaje al correo electrónico registrado, en la pantalla se genera el siguiente mensaje:

| Se ha enviado un mensaje a su cuenta de correo jfq | uintero@rbm.com.co para confirmar el registro. |  |  |
|----------------------------------------------------|------------------------------------------------|--|--|
| Datos Básicos del Usuario                          |                                                |  |  |
| Tipo de Documento: "                               | Seleccione uno                                 |  |  |
| Número de Documento: "                             |                                                |  |  |
| Nombres: "                                         |                                                |  |  |
| Apelidos: "                                        |                                                |  |  |
| Correo Electrónico: "                              |                                                |  |  |
| Confirmar Correo Electrónico: *                    |                                                |  |  |
| Teléfono Móvil: "                                  | 0                                              |  |  |
|                                                    |                                                |  |  |

Recibirá un correo electrónico que contiene la confirmación de tu usuario. Haga clic sobre el enlace que aparece en el mensaje para continuar con el proceso y establecer su contraseña

> adminrbm@rbm.com.co Confirmar registro en el sistema Movimiento Transaccional Prepago Web de Redeban

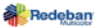

MENSAJE DE LA APLICACIÓN DE MOVIMIENTO TRANSACCIONAL PREPAGO WEB DEL PORTAL DE REDEBAN.

#### Se ha creado el usuario 123456789

- - - - -

Para continuar con el proceso de registro, ingrese por favor al siguiente link para asignar una contrasetta de acceso al Módulo de Movimiento Transaccional Prepago Web del Portal de Redeban. https://www.pagosrbas.com/wpp/Web/Prepago/wp/paginaro/AsignarContrasena/View.chtml? M=336

Si no confirma el registro en el trascurso de S horas posteriores a la recepción de este mensuje, deberá realizar el proceso de registro nuevamente.

correo ha sido enviado por un sistema automático, por lo cual le solicitamos no responder -

Auda acesca de su transacción lo invitamos a comunicarse a la línea naci-Bogotá al 3323200.

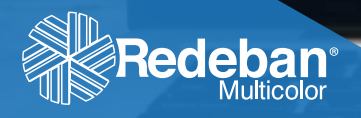

Al abrir el enlace contenido en el correo electrónico ingresará al área de asignación de constraseña

| Asignar Contraseña                      |              |                                                 |
|-----------------------------------------|--------------|-------------------------------------------------|
| Usuario: *                              | 1            | ]                                               |
| Contraseña *<br>Confirmar Contraseña: * |              | Número de documento registrado en el<br>sistema |
| No soy un robot                         | NCAPICHA     |                                                 |
| Asignar Contrase                        | eña Cancelar |                                                 |

Tenga en cuenta las condiciones que debe cumplir la contraseña Longitud mínima 8 caracteres
 Longitud máxima 16 caracteres
 Debe contener al menos un número
 Debe contener al menos una letra mayúscula
 Debe contener al menos una letra minúscula
 Debe tener al menos un carácter especial

- - - - - -

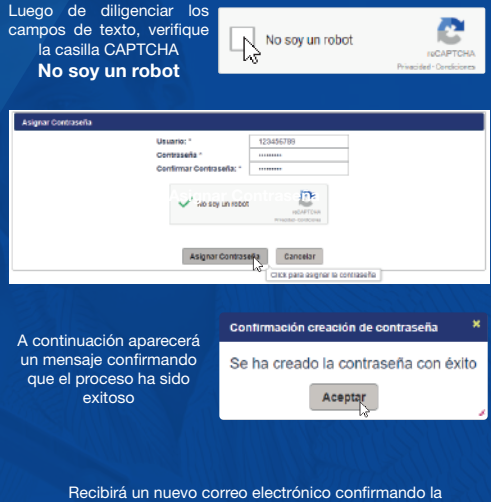

creación de su contraseña, el cual contiene un enlace a la pantalla principal de acceso a la plataforma.

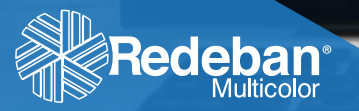

| Bienvenid      | o al Portal Red        | eban Multicolor |
|----------------|------------------------|-----------------|
| Usuario:       |                        |                 |
| Contraseña:    |                        | ]               |
| Iniciar Sesión | ]                      |                 |
| Registrarse    | ¿Olvidó su contraseña? |                 |

Luego de acceder por primera vez, el sistema le solicitará cambiar de contraseña

| Camb                                                                                                    | oio de Clave                                                                                                    |  |
|----------------------------------------------------------------------------------------------------|----------------------------------------------------------------------------------------------------|--|
| Por su seguridad le recomendamos crear una clave<br>única, que no utilice para otros sitios web.<br>La nueva clave debe tener mínimo 8 caracteres.<br>Incluya caracteres especiales (*+/s). |                                                                                                    |  |
| Clave Actual: *                                                                                                    | •••••                                                                                                    |  |
| Nueva Clave: *                                                                                                    |                                                                                                    |  |
| Confirme nueva                                                                                                    |                                                                                                    |  |
| Rea                                                                                                    | lizar Cambio                                                                                                    |  |
| Rea                                                                                                    | lizar Cambio                                                                                                    |  |
| Rea<br>A continuación a<br>nfirmando que el                                                                                                    | ilizar Cambio<br>aparacerá un mensaje<br>proceso ha sido exitoso                                                      |  |
| Rea<br>A continuación a<br>nfirmando que el<br><b>Confirmación c</b>                                                                                                    | lizar Cambio<br>aparacerá un mensaje<br>proceso ha sido exitoso<br><b>le cambio de clave</b> *                        |  |
| Rea<br>A continuación a<br>nfirmando que el<br>Confirmación o<br>^ La clave se ca                                                                                                    | Ilizar Cambio<br>aparacerá un mensaje<br>proceso ha sido exitoso<br><b>le cambio de clave</b> *<br>ambio exitosamente |  |

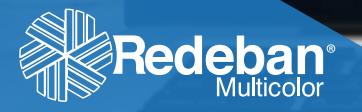

### Recuperación de **Contraseña**

Esta opción funciona para que el usuario reestablezca su contraseña bajo la eventualidad de no recordarla

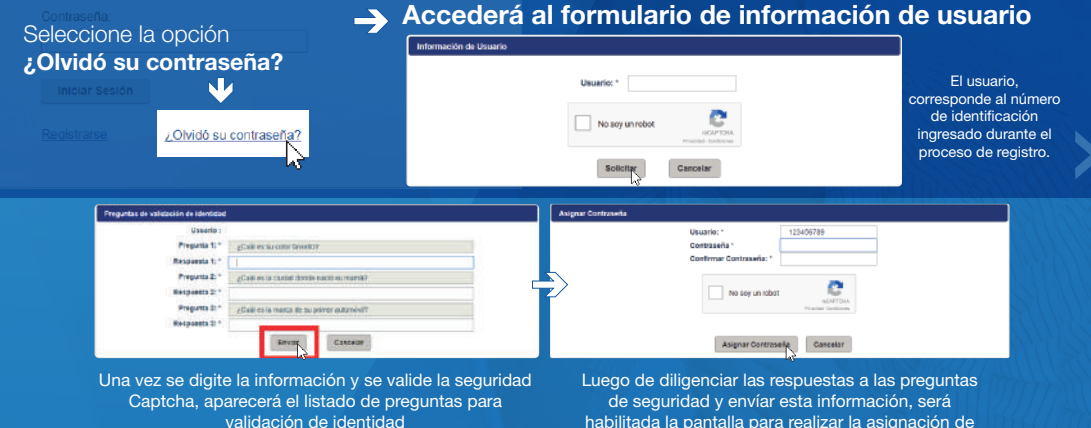

(deben ser las mismas registradas inicialmente).

habilitada la pantalla para realizar la asignación de una nueva contraseña.

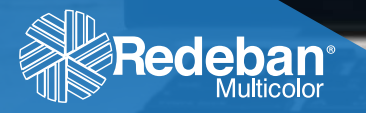

## Inscripción de **Tarjetas**

En la opción de **Administrar tarjetas**, debe inscribir las tarjetas de las que desea consultar los movimientos

Al ingresar en la plataforma encontrará el siguiente menú:

- Consulta Saldo
- Consulta Movimiento
- Administrar Tarjetas

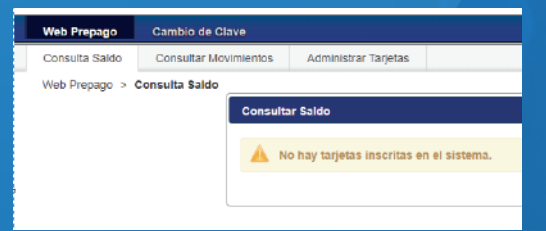

Al seleccionar la tercera opción, se activa el siguiente menú

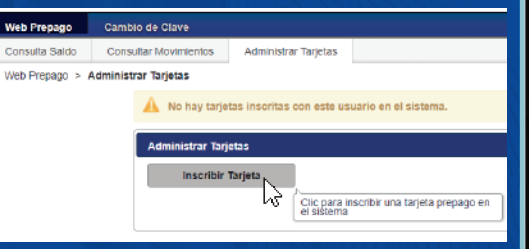

Seleccione la opción **Inscribir Tarjeta** para continuar con el proceso

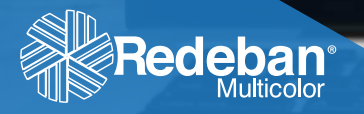

# Inscripción de **Tarjetas**

Se habilitará la siguiente pantalla para que pueda diligenciar la información de sus tarjetas: La herramienta completa automáticamente los campos Entidad y Tipo Tarjeta

Una vez diligenciados los campos obligatorios, guarde la información con la opción **Guardar** 

| Inseripcida Tageta  |                                                                    |                    |                      |
|---------------------|--------------------------------------------------------------------|--------------------|----------------------|
| Número Tarjeta':    | Clic, pass inscribir una tarjeta perpago en                        | Entitlad :         | Fonde Exigneedos REM |
| Tipo Documento":    | Céclela de clubadamia                                              | Mimero Documento': | 123486               |
| Nombre de Taljeta': | Poedo Empleados                                                    | Npo forjeta :      | Privata              |
| Gastar N            | Cancelar                                                           |                    |                      |
| la                  | Cito para puertar la información de la<br>ascurscion de la tableta |                    |                      |

| ción Tarjeta |                |                    |  |
|--------------|----------------|--------------------|--|
| o Tarjeta':  |                | Entidad :          |  |
| oumento":    | Seleccione uno | Namero Documento": |  |
| de Tarjeta': |                | Tipo Tarjeta :     |  |
|              |                |                    |  |
| Guardar      | Cancelar       |                    |  |

Debe diligenciar los siguientes campos:

Numer Tipo Di

> Número de Tarjeta digite el número completo de tarjeta de la que consultará los movimientos y saldos.
>  Tipo de Documento de acuerdo a las opciones, selecciona el tipo de documento como cédula, NIT, etc.
>  Número de Documento digite el número de su documento de identidad.
>  Nombre de Tarjeta Asigne un nombre a tu tarjeta.

> > 1 A.4

- - - -

Luego de que la información haya sido guardada, aparecerá un mensaje confirmando el éxito del proceso

Brender an logen an lede.

 Annumer of the second second

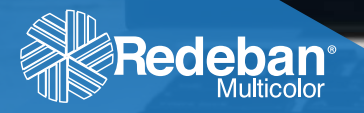

#### Consulta de **Saldo**

Luego de inscribir tus tarjetas tiene la opción de **Consultar el saldo**, haciendo clic sobre la primera pestaña

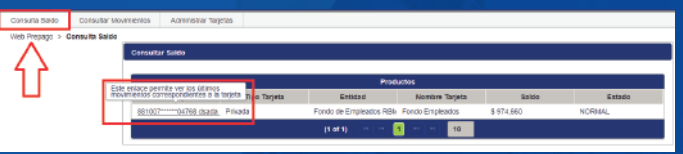

En esta pantalla tiene la opción de consultar los últimos cinco movimientos, dando clic al número de la tarjeta

#### Consulta de **Movimientos**

Haga clic sobre la segunda pestaña, seleccione el número que corresponda a alguna de las tarjetas inscritas, el sistema completa el espacio entidad y tipo de tarjeta. Elija el rango de tiempo que desea consultar, el cual no puede ser superior a tres meses. Podrá ver la imagen de la tarjeta de acuerdo a la entidad consultada

| Administrar Talgolas Consultar Mon<br>One Propaga > Consultar Mon<br>Consultar Ministration | de la contracta.                                      |                   |  |
|---------------------------------------------------------------------------------------------|-------------------------------------------------------|-------------------|--|
| Producto 1<br>Enterna :<br>Tipo Tarjana :                                                   | BERCET-HINGUPEL -<br>Fundo-thispisado MINI<br>Private | ncestra           |  |
| Pecks Inicial 1:                                                                            | 0 miget                                               | Paulue Final 1    |  |
| CONSISTS                                                                                    | _                                                     |                   |  |
| (Broots teal                                                                                | Coostar FCP                                           | 82001: 371.500.05 |  |

Esta consulta se puede exportar en archivo de Excel o PDF

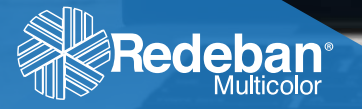

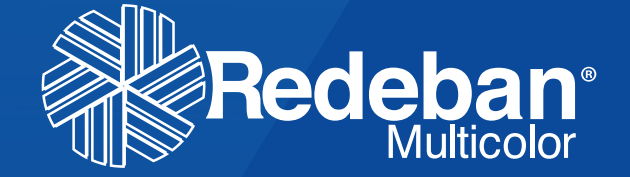

<sup>></sup> Redeban Multicolor S.A. Sistema de pago de bajo valor.

.

VTENDENCIA FINAN DE COLOMBIA